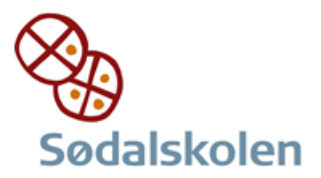

I browser tilgår man flg. side: <u>http://eduap.com/da/download-wordmat/</u>

Klik på

HENT WORDMAT TIL MAC-M1

Mac-M1 Version 1.23. (4/11-2021) ~224MB

Tillad overførsler til denne computer

I mappen "Overførsler" ligger nu en fil som hedder: WordMat.pkg

Dobbeltklik på denne.

Flg besked kommer:

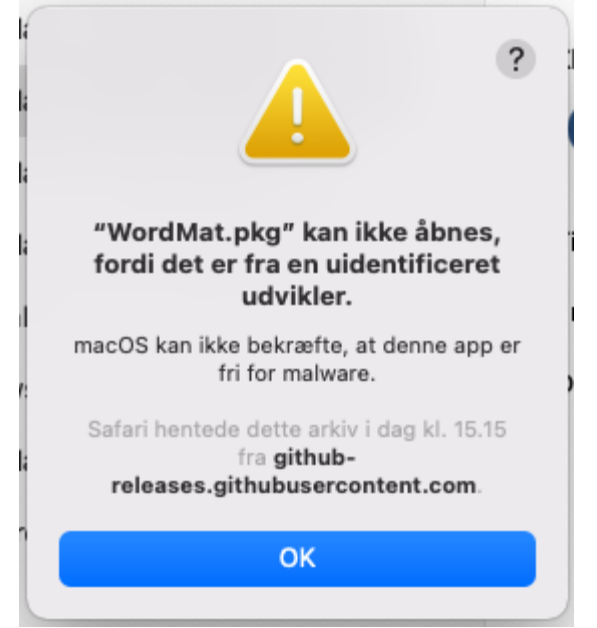

Dette er ikke en fejl.

Grunden er at apple ikke har godkendt dette program endnu. Tryk ok.

Gå i Systemindstillinger og vælg sikkerhed og anonymitet Herefter vælges faneblad "Generelt"

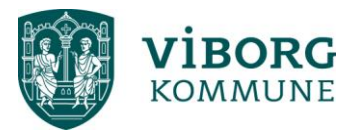

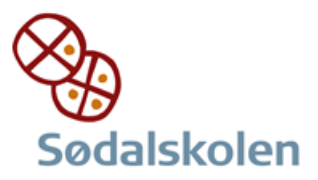

| ● ● ◎ 〈 〉 IIII Sikkerhed & anonymitet                                                            | L Søg         |
|--------------------------------------------------------------------------------------------------|---------------|
| Generelt FileVault Firewall Anonymitet                                                           |               |
| Der er indstillet en login-adgangskode til denne bruger Skift adgangskod                         | e             |
| 🗸 Bed om adgangskode 🛛 5 minutter 🛛 🤤 efter vågeblus eller skærms                                | kåner starter |
| Vis en besked, når skærmen er låst Indstil låsebesked                                            |               |
| ✓ Slå automatisk login fra                                                                       |               |
| Tillad apps hentet fra:                                                                          |               |
| App Store     App Store                                                                          |               |
| "WordMat.pkg" blev blokeret, så det ikke kan bruges, fordi det kommer fra<br>en ukendt udvikler. | Åbn alligevel |
| Klik på låsen for at foretage ændringer.                                                         | Avanceret ?   |

I bunden står der det man har brug for og da vi stoler på dette program klikke på knappen "åbn alligevel"

| macOS kan il<br>udvikleren af "W<br>du sikker på, at | ?<br>kke bekræfte<br>/ordMat.pkg″. Er<br>du vil åbne det? |
|------------------------------------------------------|-----------------------------------------------------------|
| Hvis du åbner denne                                  | app, tilsidesætter du                                     |
| systemsikkerheden,                                   | hvilket kan udsætte                                       |
| din computer og                                      | dine personlige                                           |
| oplysninger for n                                    | nalware, som kan                                          |
| beskadige din Mac el                                 | ler kompromittere din                                     |
| anony                                                | mitet.                                                    |
| Safari hentede dette                                 | e arkiv i dag kl. 15.15                                   |
| fra gir                                              | thub-                                                     |
| releases.githubu                                     | Isercontent.com.                                          |
| Åbn                                                  | Annuller                                                  |

Tryk herefter Åbn

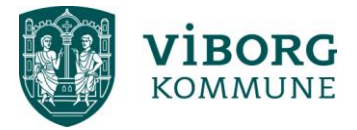

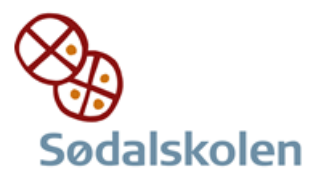

## Herefter kommer flg:

| 🥪 Installer WordMat                                                        |
|----------------------------------------------------------------------------|
| Installering af WordMat                                                    |
| Du bliver hjulpet gennem de nødvendige trin til installering af softwaren. |
|                                                                            |
|                                                                            |
|                                                                            |
|                                                                            |
|                                                                            |
|                                                                            |
|                                                                            |
| Tilbage Fortsæt                                                            |
|                                                                            |

## Tryk fortsæt Og igen fortsæt Og hefter Enig

|                        | Vælg modtagerdisk                                                      |
|------------------------|------------------------------------------------------------------------|
| Introduktion<br>Licens | Vælg den disk, hvor du vil installere WordMat-softwaren.               |
| Vælg modtagerdisk      | (100 N I)                                                              |
| Installeringstype      |                                                                        |
| Installering           |                                                                        |
| Resume                 | Macintosh HD<br>204,11 GB tilgængelig<br>494,38 GB i alt               |
|                        | Denne software kræver 610,7 MB ledig plads på enheden.                 |
| Word                   | Du har valgt at installere denne software på disken<br>"Macintosh HD". |

Vælg disk hvor den skal installeres Tryk Forsæt

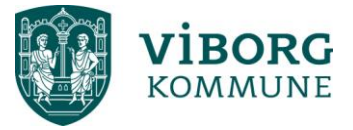

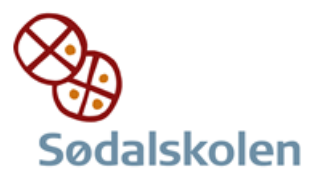

|                                                                                                    | Standardinstallering på "Macintosh HD"                                                                                                    |
|----------------------------------------------------------------------------------------------------|----------------------------------------------------------------------------------------------------|
| <ul> <li>Introduktion</li> <li>Licens</li> <li>Vælg modtagerdisk</li> <li>Installeringstype</li> <li>Installering</li> <li>Resume</li> </ul> | Det vil optage 610,7 MB plads på computeren.<br>Klik på Installer for at udføre en standardinstallering af<br>softwaren på disken "Macintosh HD". |
| Word                                                                                                    | Skift placering                                                                                                    |

Tryk Installer

|   | Installering                                        |
|---|-----------------------------------------------------|
|   | Installering forsøger at installere ny<br>software. |
| 1 | Skriv din adgangskode for at give tilladelse.       |
|   | Peter Wigh Magnus                                   |
|   | Adgangskode                                         |
|   | Installer software                                  |
|   | Annuller                                            |
|   |                                                     |

Herefter skrives maccomputerens kode og tryk enter

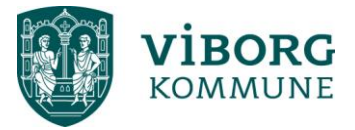

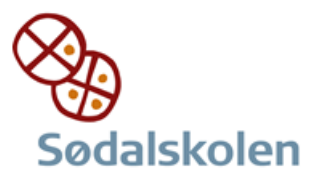

|                                                                                            | Installeringen blev gennemført.                                                                                                    |
|--------------------------------------------------------------------------------------------|----------------------------------------------------------------------------------------------------|
| Introduktion<br>Licens<br>Vælg modtagerdisk<br>Installeringstype<br>Installering<br>Resume | Installationen er er nu afsluttet         Der er nu oprettet et menupunkt i Word der hedder WordMat.         Der er også oprettet tastaturgenveje som fx         Alt + m       Indsæt matematikfelt         Alt + b       Beregn         Alt + 1       Løs ligning         Du kan se en liste over alle tastaturgenveje under hjælp i WordMatmenuen.         Bemærk: Det meste af WordMat er ikke installeret under programmer.         For at afinstallere skal du køre uninstall-scriptet under programmer/WordMat2016 |
|                                                                                            | Tilbage                                                                                                    |

Der kommer en besked nu at installation er gennemført Tryk luk

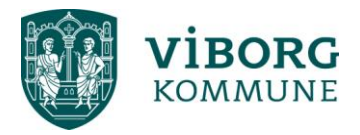